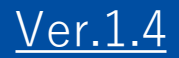

# GEMPO操作マニュアル 《SP版》

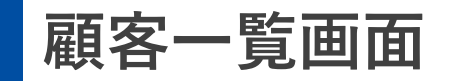

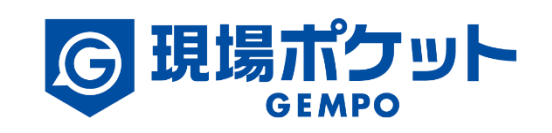

※内容は変更になる可能性があります。

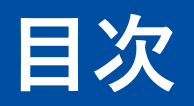

#### 【現場マスタ】

| 1. | 顧客一覧画面             | • | ٠ | • | ٠ | ٠ | • | • | • • | • | ٠ | ٠ | ٠ | ٠ | ٠ | ٠ | ٠ | • 3-5   |
|----|--------------------|---|---|---|---|---|---|---|-----|---|---|---|---|---|---|---|---|---------|
| 2. | 顧客検索               | • | • | • | • | • | • | • | • • | ٠ | • | • | • | • | • | • | • | • 6     |
| 3. | 顧客登録               | • | • | • | • | ٠ | • | • | • • | ٠ | • | • | • | • | ٠ | • | • | • 7     |
| 4. | 顧客情報編集             | • | • | • | • | • | • | ٠ | • • | ٠ | ٠ | • | ٠ | ٠ | ٠ | ٠ | ٠ | • 8     |
| 5. | <u>所有建物情報の追加</u>   | • | ٠ | • | • | • | • | ٠ | • • | • | ٠ | ٠ | ٠ | ٠ | ٠ | ٠ | ٠ | • 9     |
| 6. | <u>案件一覧から案件の登録</u> | • | ٠ | • | • | ٠ | • | ٠ | • • | • | ٠ | ٠ | ٠ | ٠ | ٠ | ٠ | ٠ | • 10-11 |
| 7. | 営業履歴の追加            | • | ٠ | • | • | ٠ | • | ٠ | • • | • | ٠ | ٠ | ٠ | ٠ | ٠ | ٠ | ٠ | • 12    |
| 8. | 顧客削除               | • | • | • | • | • | • | • | • • | • | • | • | • | • | • | • | • | • 13    |

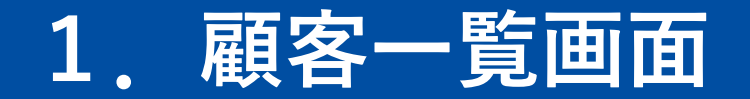

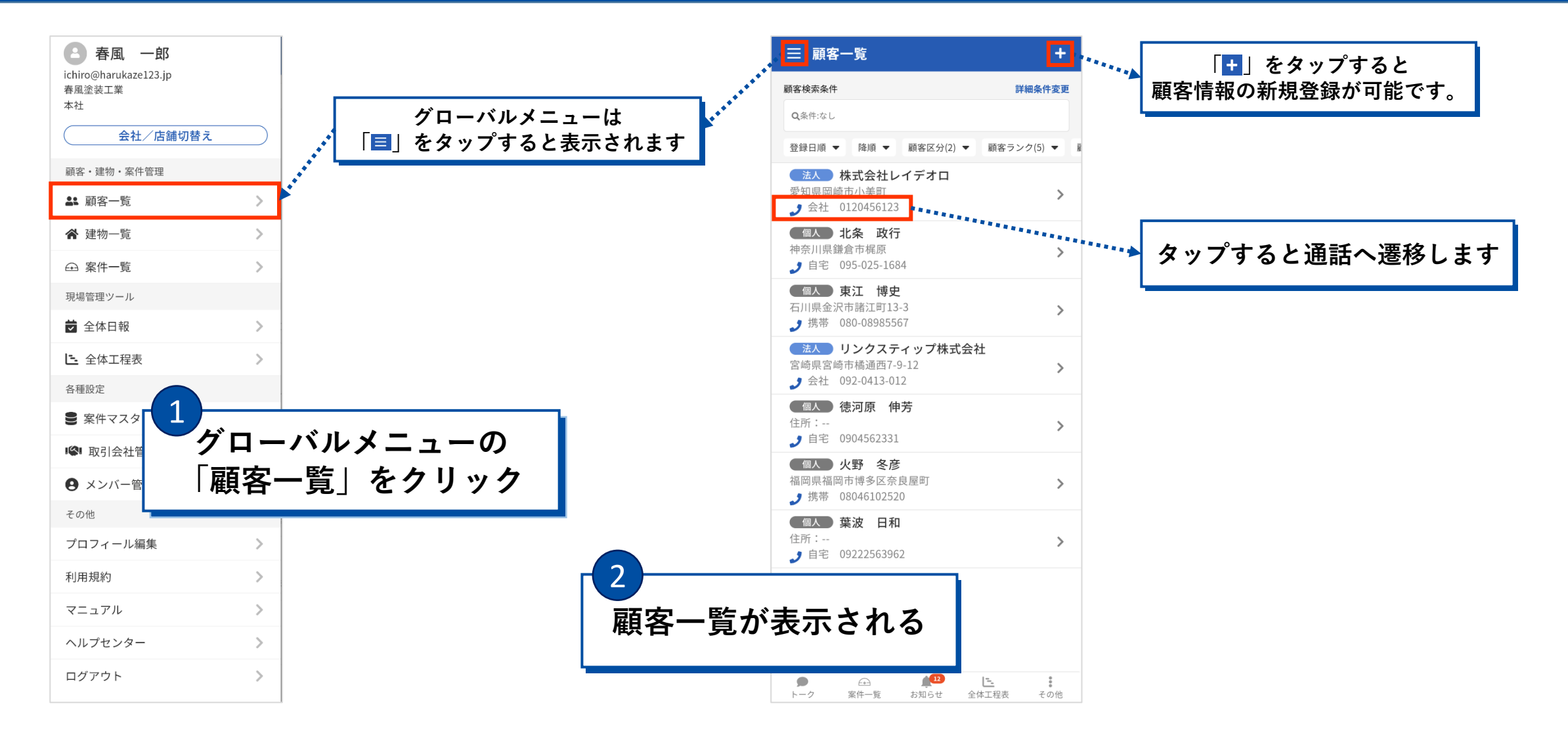

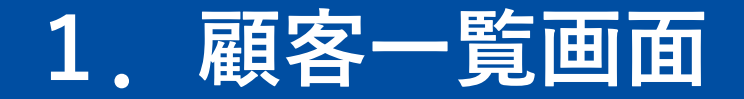

| 三 顧客一覧                                                                                  | +           |
|-----------------------------------------------------------------------------------------|-------------|
| 顧客検索条件                                                                                  | 詳細条件変更      |
| <b>Q</b> 条件:なし                                                                          |             |
| 登録日順 ▼ 降順 ▼ 顧客区分(2) ▼                                                                   | 顧客ランク(5) 🔻  |
| <ul> <li>送入 株式会社レイデオロ</li> <li>愛知県岡崎市小美町</li> <li>♪ 会社 0120456123</li> </ul>            | >           |
| <ul> <li>個人 北条 政行</li> <li>神奈川県鎌倉市梶原</li> <li>♪ 自宅 095-025-1684</li> </ul>              | >           |
| <ul> <li>個人 東江 博史</li> <li>石川県金沢市諸江町13-3</li> <li>→ 携帯 080-08985567</li> </ul>          | >           |
| <ul> <li>法人 リンクスティップ株式会社</li> <li>宮崎県宮崎市橋通西7-9-12</li> <li>2 会社 092-0413-012</li> </ul> | >           |
| <ul> <li>個人 徳河原 伸芳</li> <li>住所:</li> <li>J 自宅 0904562331</li> </ul>                     | >           |
| <ul> <li>個人 火野 冬彦</li> <li>福岡県福岡市博多区奈良屋町</li> <li>→ 携帯 08046102520</li> </ul>           | >           |
| <ul> <li>個人 葉波 日和</li> <li>住所:</li> <li>J 自宅 09222563962</li> </ul>                     | >           |
|                                                                                         |             |
|                                                                                         | <br>L程表 その他 |

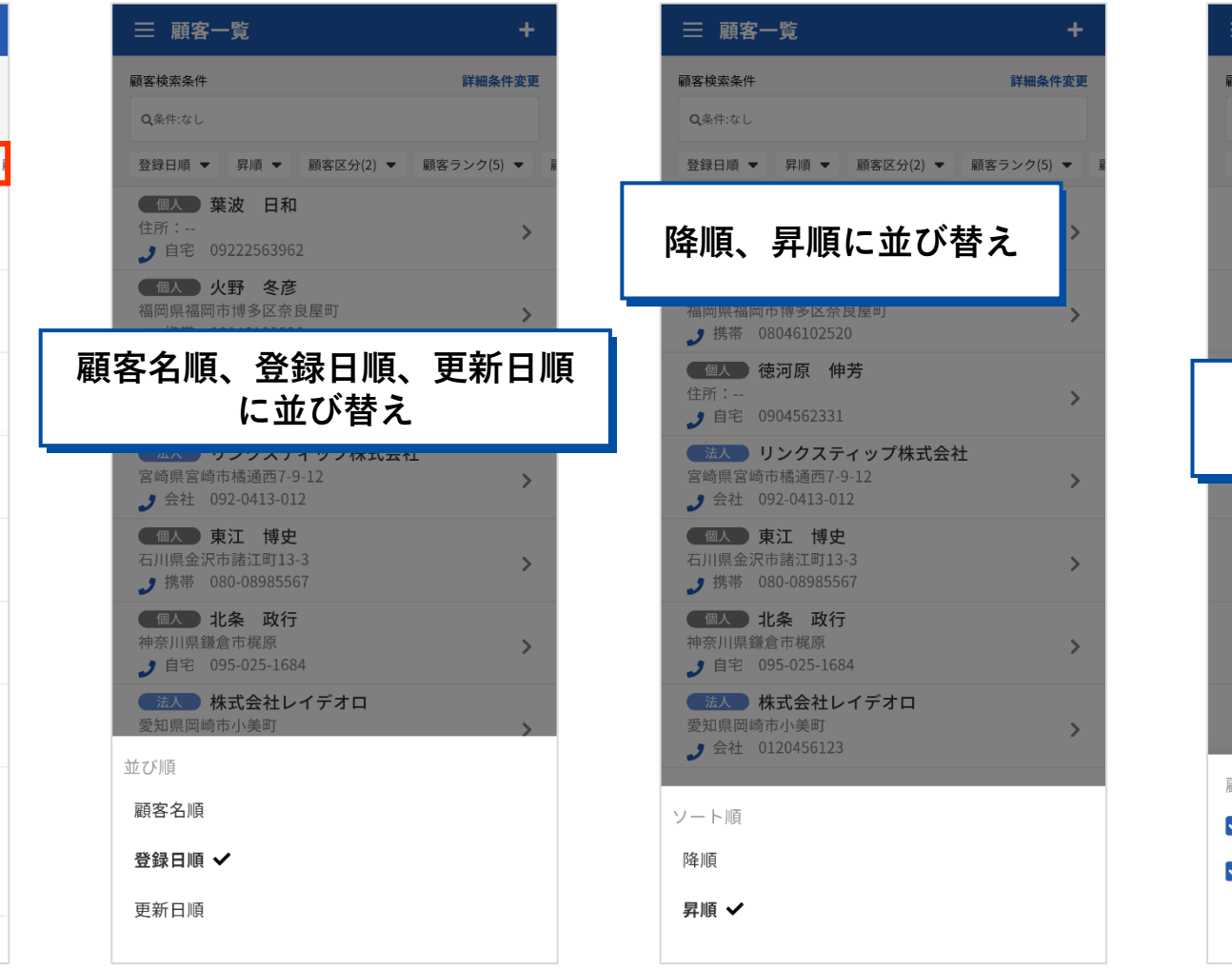

三 顧客一覧 顧客検索条件 詳細条件変更 登録日順 ▼ 昇順 ▼ 顧客区分(2) ▼ 顧客ランク(5) ▼ 個人 葉波 日和 1 自宅 09222563962 個人 火野 冬彦 福岡県福岡市博多区奈良屋町 , 携帯 08046102520 個人、法人に並び替え , 会社 092-0413-012 個人 東江 博史 石川県金沢市諸江町13-3 **1**携帯 080-08985567 個人 北条 政行 神奈川県鎌倉市梶原 1 自宅 095-025-1684 (法人)株式会社レイデオロ 愛知県岡崎市小美町 9 会社 0120456123 顧客区分 ✔ 個人 ✔ 法人 設定完了 キャンセル

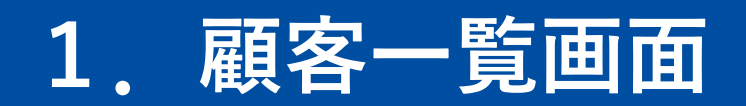

| 三 顧客一覧                                                                         | +          | 三 顧客一覧                                        | +                 | 三 顧客一覧                                                                 | +         | 三 顧客一覧                                                                   | +                 |
|--------------------------------------------------------------------------------|------------|-----------------------------------------------|-------------------|------------------------------------------------------------------------|-----------|--------------------------------------------------------------------------|-------------------|
| 顧客検索条件                                                                         | 詳細条件変更     | 顧客検索条件                                        | 詳細条件変更            | 丽安坦兴                                                                   | 全解除 自分が担当 | 顧客検索条件                                                                   | 詳細条件変更            |
| <b>Q</b> 条件:なし                                                                 |            | <b>Q</b> 条件:なし                                |                   |                                                                        |           | <b>Q</b> 条件:なし                                                           |                   |
| ∑分(2) ▼ 顧客ランク(5) ▼ 顧客担当(13) ▼                                                  | 販促情報(0) ▼  | 登録日順 ▼ 昇順 ▼ 顧客区分(2                            | !) ▼ 顧客ランク(5) ▼ ■ |                                                                        |           | :区分(2) ▼ 顧客ランク(5) ▼ 顧客担当                                                 | 当(12) ▼ 販促情報(0) ▼ |
| <ul> <li>法入 株式会社レイデオロ<br/>愛知県岡崎市小美町</li> <li>♪ 会社 0120456123</li> </ul>        | >          | (個人 葉波 日和) 住所: ↓ 自宅 09222563962               | >                 | 顧客担当順に並び                                                               | 替え        | ● 一 葉波 日和<br>住所:<br>♪ 自宅 09222563962                                     | >                 |
| <ul><li>個人 北条 政行</li><li>神奈川県鎌倉市梶原</li><li>♪ 自宅 095-025-1684</li></ul>         | >          | 個人 火野 冬彦<br>福岡県福岡市博多区奈良屋町                     | >                 | <ul> <li>現場ボケットサポート 山領</li> <li>会社管理者</li> </ul>                       |           | <ul><li>個人 火野 冬彦</li><li>福岡県福岡市博多区奈良屋町</li><li>♪携帯 08046102520</li></ul> | >                 |
| <ul> <li>個人 東江 博史</li> <li>石川県金沢市諸江町13-3</li> <li>♪携帯 080-08985567</li> </ul>  | >          | 顧客ランク順に                                       | 並び替え              | <b>現場ポケットサポート 那川</b><br>会社管理者                                          |           | 販促情報順に並                                                                  | び替え               |
| <ul> <li>法人</li> <li>リンクスティップ株式会社</li> <li>宮崎県宮崎市橋通西7-9-12</li> <li></li></ul> | >          | 空崎県宮崎市橘通西7-9-12<br>2 会社 092-0413-012          | 2025 TL >         | ▲ ● ● ● ● ● ● ● ● ● ● ● ● ● ● ● ● ● ● ●                                | ⊻<br>⊻    | <b>步</b> 会社 092-0413-012                                                 |                   |
| <ul> <li>個人 徳河原 伸芳</li> <li>住所:</li> <li>♪ 自宅 0904562331</li> </ul>            | >          | 個人 東江 博史<br>石川県金沢市諸江町13-3<br>♪携帯 080-08985567 | >                 | 会社官理者<br>春風、次郎<br>営業                                                   |           | 個人 東江 博史<br>石川県金沢市諸江町13-3<br>身携帯 080-08985567                            | >                 |
| <ul> <li>個人 火野 冬彦</li> <li>福岡県福岡市博多区奈良屋町</li> <li>3 携帯 08046102520</li> </ul>  | >          | 画<br>副客ランク                                    |                   | <b>桜田 信也</b><br>店舗管理者者                                                 |           | <b>版</b> 促情報                                                             |                   |
| <ul> <li>個人 葉波 日和</li> <li>住所:</li> <li>♪ 自宅 09222563962</li> </ul>            | >          | <ul><li>✓ 未設定</li><li>✓ OB顧客</li></ul>        |                   | <ul> <li>● 博本 舀也</li> <li>現場監督</li> <li>● 椿 雄二</li> <li>● 般</li> </ul> |           | <ul> <li>□ DM送付可</li> <li>□ メール送付可</li> </ul>                            |                   |
|                                                                                |            | <ul><li>✓ 見込顧客</li><li>✓ 潜在顧客</li></ul>       |                   | <b>秋山 良太郎</b><br>現場監督(協)                                               |           | <ul><li>訪問セールス可</li><li>連絡不能</li></ul>                                   |                   |
|                                                                                |            | 🖌 ブラック顧客                                      |                   | <b>佐倉 聡一</b><br>現場監督(協)                                                |           | 所有物件転売済                                                                  |                   |
| ● <u>←</u> <u>↓</u><br>トーク 案件一覧 お知らせ 全体工程                                      | 。<br>表 その他 | キャン                                           | セル 設定完了           | キャンセル                                                                  | 設定完了      | キャンセ                                                                     | ル設定完了             |

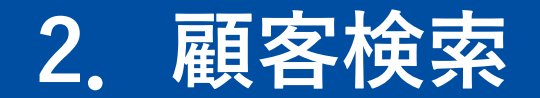

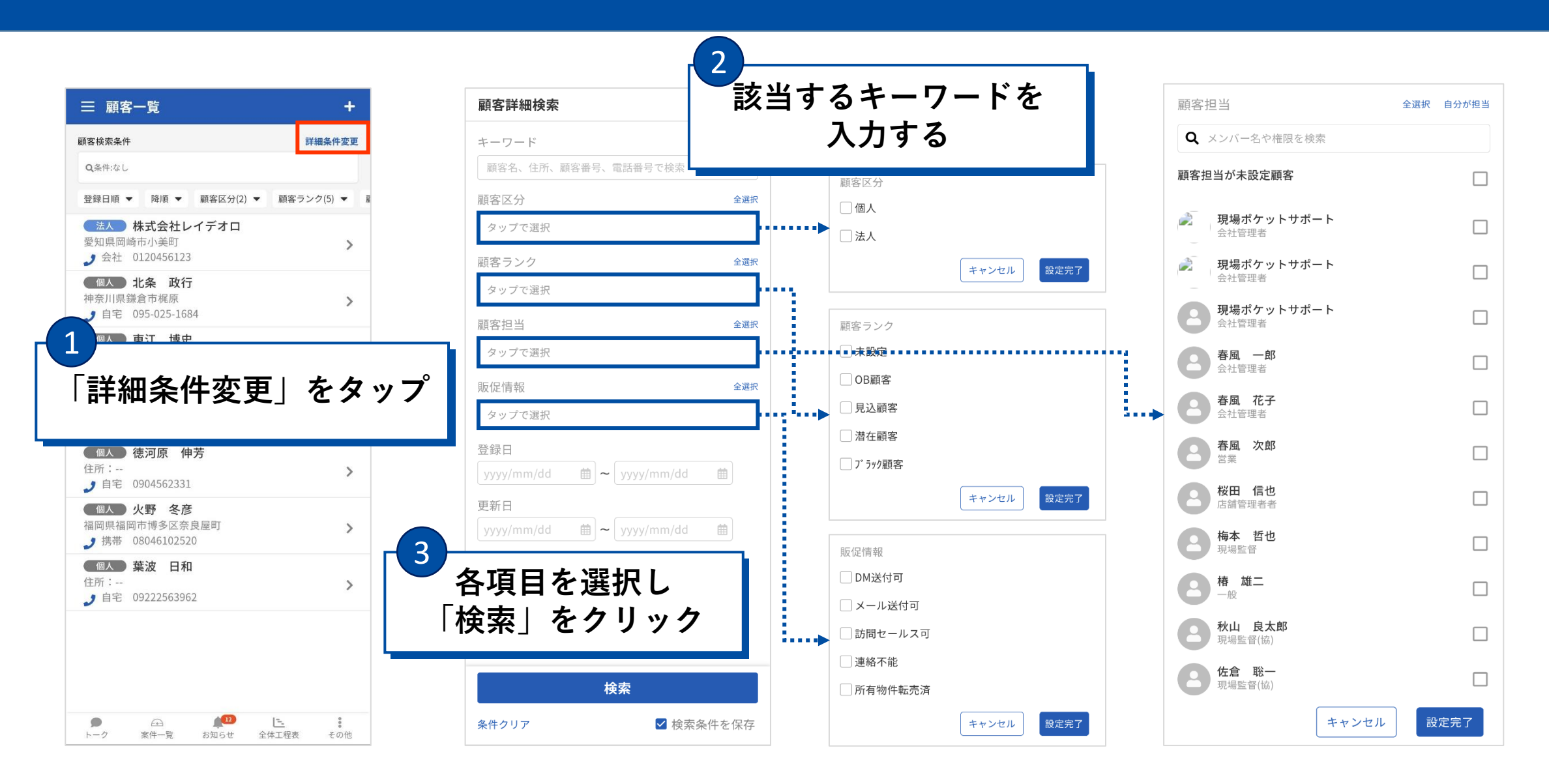

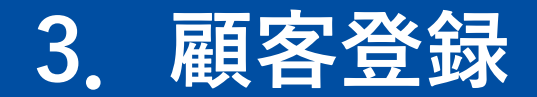

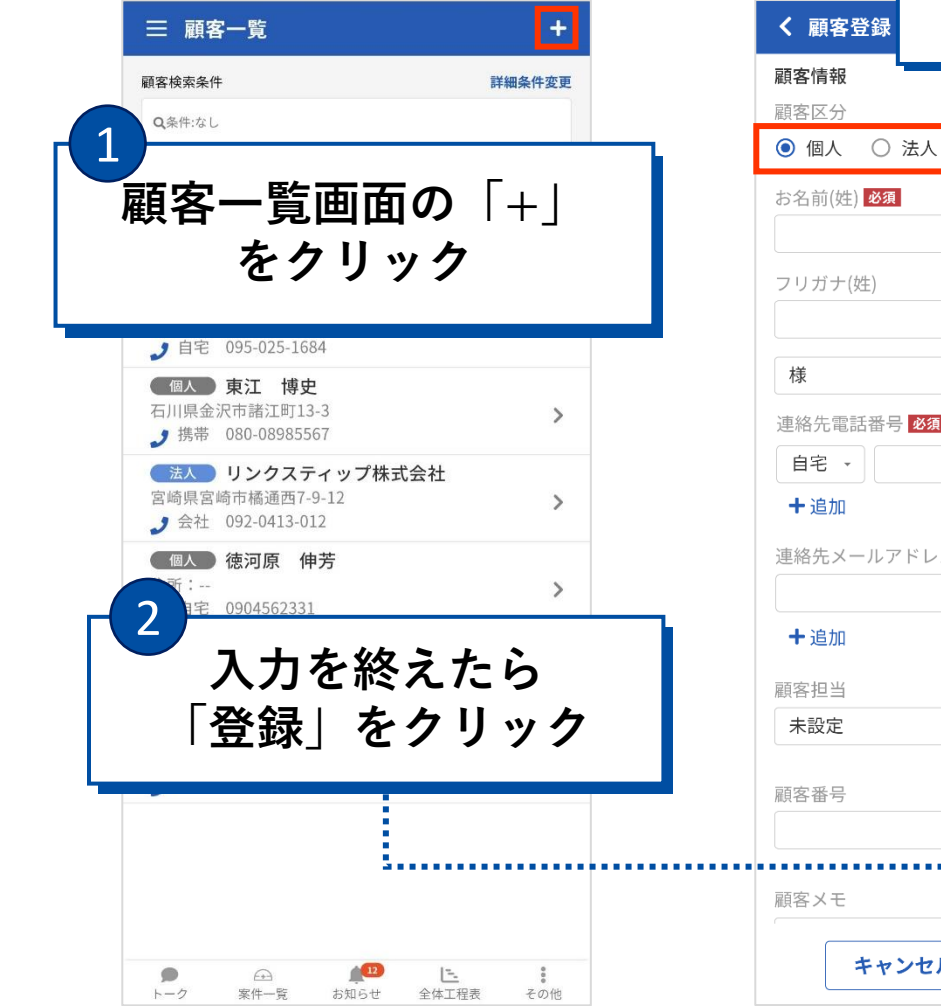

| <sub>顧客登録</sub> 個人または法人         | しを選択    | 顧客登録                                      | く 顧客登録                                                    |                      |
|---------------------------------|---------|-------------------------------------------|-----------------------------------------------------------|----------------------|
| S情報<br>■区分 顧客ランク<br>個人 ○法人 OB顧客 |         | A <sup>Z</sup> ×€                         | 下にスクロール<br>を入力する項                                         | すると詳細情報<br>目があります    |
| 4前(姓) <mark>必須</mark> お名前(名)    | 地図      | 国から顧客住所を選択できます                            | 詳細を問題                                                     | 閉じる <b>ヘ</b>         |
| リガナ(姓) フリガナ(名)                  |         | 促情報<br>〕DM送付可 🗌 メール送付可<br>〕訪問セールス可 🗍 連絡不能 | <ul> <li>性別</li> <li>● 男性 ○ 女性</li> <li>生年月日</li> </ul>   | 結婚記念日                |
| く<br>各先電話番号 <mark>必須</mark>     |         | □ 所有物件転売済<br>家住所                          | yyyy/mm/dd                                                | yyyy/mm/dd           |
| <b>1宅 -</b><br>・追加<br>8先メールアドレス |         | 復番号<br>住所検索<br>8100001                    | 勤務先<br>② ② ② ② ③ ③ ③ ③ ③ ③ ③ ③ ③ ③ ③ ③ ③ ③ ③              |                      |
| · 追加                            | ۳۲<br>ה |                                           | 業種<br><b>未設定 ▼</b>                                        | 職種<br>未設定 ▼          |
| ₩213<br>設定 ·                    | ·<br>例  | )                                         | 継続年数<br>土地<br>④ 有り 〇 無し                                   | 年収<br>下円<br>TOP<br>㎡ |
| FXモ<br><b>キャンセル</b> 登録          |         | 12-22002<br>ボンション・建物名・部屋番号<br>キャンセル<br>登録 | <b>家族情報</b><br><sup>発温された家族情報(+本りま<br/><b>キャンセル</b></sup> | + 追加<br>++ 4         |

#### 4. 顧客情報編集

| 三 顧客一覧                                                                           | +                     |               | く 顧客詳             | 細情報              |
|----------------------------------------------------------------------------------|-----------------------|---------------|-------------------|------------------|
| 顧客検索条件                                                                           | 詳細条件変更                |               | 基本情報              | 所有建物情報 案件一覧 営業履歴 |
| <b>Q</b> 条件:なし                                                                   |                       |               | 基本情報              | 編                |
| 登録日順 ▼ 降順 ▼ 顧客区分(2) ▼                                                            | ● 顧客ランク(5) ▼ 雇        |               | 顧客区分              | 個人               |
| <ul> <li>法人 株式会社レイデオロ</li> <li>愛知県岡崎市小美町</li> <li>● 会社 0120456123</li> </ul>     | >                     | 閲覧したい顧客情報をタップ | 顧客ランク<br>顧客名      | OB顧客<br>北条 政行    |
| <b>個人 北条 政行</b><br>神奈川県鎌倉市梶原                                                     | >                     | L             | フリガナ              |                  |
| 個人         東江         博史           石川県金沢市諸江町13-3         推恭         090.08085557 | >                     |               | 住所                | 鎌倉市梶原            |
| <ul> <li>法人 リンクスティップ株式会<br/>宮崎県宮崎市橋通西7-9-12</li> <li>会社 092-0413-012</li> </ul>  | 会社 >                  |               | 電話番号<br>Eメール      | 目宅 095-025-1684  |
| (個人 徳河原 伸芳<br>住所:<br>) 自宅 0904562331                                             | >                     |               | 顧客担当顧客番号          | -                |
| 個人 火野 冬彦<br>福岡県福岡市博多区奈良屋町<br>3 携帯 08046102520                                    | >                     |               | 販売促進              | -                |
| (個人) <b>葉波 日和</b><br>住所:                                                         | >                     |               | <b>詳細情報</b><br>性別 | 男性               |
| ▶ 自宅 09222563962                                                                 |                       |               | 生年月日              |                  |
|                                                                                  |                       |               | 結婚記念日             |                  |
|                                                                                  |                       |               | 勤務先               |                  |
|                                                                                  |                       |               | 役職                | 未設定              |
|                                                                                  | <u>こ</u><br>全体工程表 その他 |               | 業種                | 未設定              |

「編集」をタップすると 基本情報の編集が可能です

# 5. 所有建物情報の追加

|     | く顧客詳細情報                          |    |
|-----|----------------------------------|----|
|     | 基本情報 所有建物情報 案件一覧 営業履歴            |    |
|     | かまくらドーム<br>所有者:北条 政行 <b>&gt;</b> |    |
|     | 〒247-0063 神奈川県鎌倉市梶原11-8-5        |    |
|     |                                  |    |
| 1   |                                  |    |
| 表示さ | れている建物名をタップする                    | ると |
| 建   | 物詳細情報画面に遷移します                    |    |
|     |                                  |    |
|     |                                  |    |
|     |                                  |    |
|     |                                  |    |
|     |                                  |    |
|     |                                  |    |
|     |                                  |    |
|     | タップして建物情報を登録                     |    |
|     |                                  |    |
|     | +<br>登録                          |    |

| 建物詳細             | 情報              |     |
|------------------|-----------------|-----|
| 基本情報             | 編集              |     |
| <sup>建物名</sup> タ | ップして建物情報を編集     | 長可能 |
| 書物 ヨミ            |                 |     |
| 書物ランク            | A               |     |
| 目当店舗             | 本社              |     |
| 『便番号             | 〒247-0063       |     |
| 主所               | 神奈川県鎌倉市梶原11-8-5 |     |
| 有者情報             |                 |     |
| 所有者区分            | 個人              |     |
| 所有者名             | 北条 政行           |     |
| 所有者名ヨミ           |                 |     |
| 『便番号             | 247-0063        |     |
| 主所               | 神奈川県鎌倉市梶原       | r 2 |
| 羊細情報             |                 |     |
| 主宅履歴             | なし              |     |
| 主宅詳細情報           |                 |     |
| 建物分類             | 未設定             |     |
| 供給種別             | 未設定             |     |
| ▶壁材              | 未設定             |     |
| 屋根材              | 未設定             |     |
| ₽#/m+#>生         | 土記中             |     |

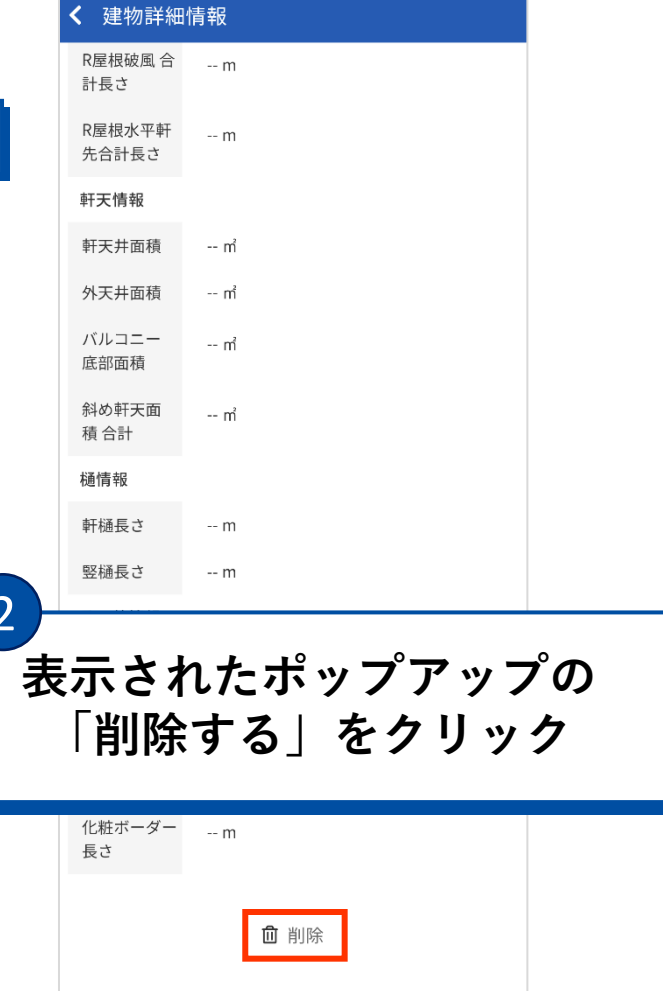

# 6. 案件一覧タブの操作 ~案件登録~

| く顧客詳細情報                            | <                                         | 案件登録                               | <                              | 案件登録                | <                                                  | 案件登録                                                                                                    |
|------------------------------------|-------------------------------------------|------------------------------------|--------------------------------|---------------------|----------------------------------------------------|----------------------------------------------------------------------------------------------------|
| 基本情報 所有建物情報 案件一覧 営業履歴              | 基本情報                                      |                                    | 建物情報 必须                        | 1                   | Xt                                                 |                                                                                                    |
| かまくらドーム 外装リフォーム<br>神奈川県鎌倉市梶原11-8-5 | 案件名 必須                                    |                                    | 未設定                            | 物 +新規登録             | て支持却                                               |                                                                                                    |
| 予定工期:                              | 案件名ヨミ                                     | 王弓田口                               | 案件区分<br>〇元請け工事                 | 耳 ◯ 下請け工事 ◯ その他     | 工事情報<br>予定工期<br>yyyy/mm/dd                         | · yyyy/mm/dd ■                                                                                           |
|                                    | 条件先主ロ<br>yyyy/mm/dd<br>商談日                | ・<br>現前ロ<br>yyyy/mm/dd  単<br>ステータス | 案件アイコン<br>〇テキスト                | ○写真 ●なし             | 現場職長                                               | 工期状態<br>• <b>未設定 •</b>                                                                                   |
| - 基本情報画面で<br>「安供→監」 ちんしぃん          | yyyy/mm/dd                                |                                    | システムデス                         | フォルトアイコン            | 工程表テンプレー                                           | · ト区分 @                                                                                                  |
| 「糸什一見」をクリック                        | 発生源       未設定       営業担当       未設定        |                                    | 入力し                            | 「登録」をクリ             | ック<br><sup>(dd</sup>                               | <ul> <li>完工日</li> <li>         ・ yyyy/mm/dd         ・ 自     </li> <li>         ・ 中間完了給査日     </li> </ul> |
|                                    | 契約日<br>yyyy/mm/dd<br>顧客情報 <mark>必须</mark> |                                    | 子<br>予定工期<br>yyyy/mm/d<br>現場職長 | dd 曲 ~ yyyy/mm/dd 曲 | yyyy/mm/dd<br>最終完了検査日<br>yyyy/mm/dd                | ■ yyyy/mm/dd ■                                                                                           |
| 「豆球」をクリック                          | 未設定                                       | ╋新規登録                              | <b>未設定</b><br>工程表テンプ           | ・ 未設定 ・<br>ビレート区分 ② | <ul><li>班設定</li><li>✓ 班選択</li><li>参加メンバー</li></ul> |                                                                                                    |
|                                    | 建物情報 <b>必須</b><br>未設定<br>《 既在建物           | ▲新祖登録                              | Sreir唐<br>着工日<br>yyyyy/mm/dd   | 完工日<br>TOP          | <ul> <li>▲ 春風 一郎</li> <li></li></ul>               | 現場監督 春風塗装工業 ↑ ТОР                                                                                        |
| ◆<br>登録                            | ++:                                       | ンセル 登録                             |                                | キャンセル 登録            | ##                                                 | シセル登録                                                                                                    |

### 6. 案件一覧タブの操作

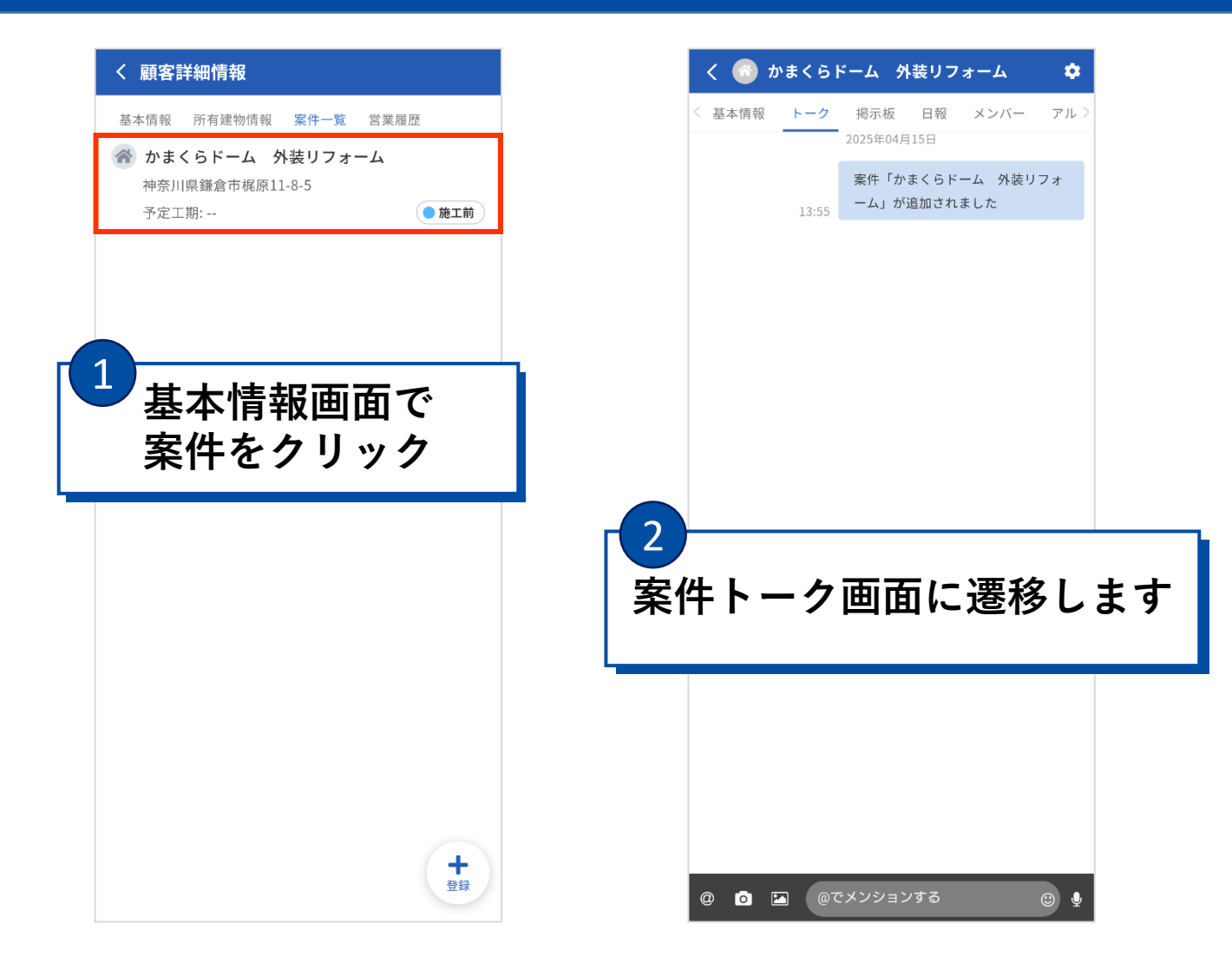

## 7. 営業履歴タブから営業履歴の追加

| く 顧客  | 羊細情報     |      |      |   |  |
|-------|----------|------|------|---|--|
| 基本情報  | 所有建物情報   | 案件一覧 | 営業履歴 |   |  |
| 登録された | 営業履歴はありる | ません。 |      |   |  |
|       |          |      |      |   |  |
|       |          |      |      |   |  |
|       |          |      |      |   |  |
|       |          |      |      |   |  |
|       |          |      |      |   |  |
|       |          |      |      |   |  |
|       |          |      |      |   |  |
|       |          |      |      |   |  |
|       |          |      |      |   |  |
|       |          |      |      |   |  |
|       |          |      |      |   |  |
|       |          |      |      |   |  |
|       |          |      |      |   |  |
|       |          |      |      |   |  |
| タッ    | プして営     | 業履歴  | 歴を登  | 録 |  |
|       |          |      |      |   |  |
|       |          |      |      |   |  |
|       |          |      |      | + |  |

| 営業履歴登録 ×                                                                                                    |  |  |  |  |  |  |
|----------------------------------------------------------------------------------------------------|--|--|--|--|--|--|
| 案件名 必須                                                                                                    |  |  |  |  |  |  |
| •                                                                                                    |  |  |  |  |  |  |
| 日時                                                                                                    |  |  |  |  |  |  |
| yyyy/mm/dd 🗰 🛛: 🛈 🔤: 🛈                                                                                                    |  |  |  |  |  |  |
| 種別      担当者                                                                                                    |  |  |  |  |  |  |
| 未設定 - 春風 一郎 -                                                                                                    |  |  |  |  |  |  |
| 内容                                                                                                    |  |  |  |  |  |  |
| ファイル添付<br><b>+ ファイル追加</b><br>紹介営業<br><ul> <li>誘導した</li> <li>誘導せず</li> <li>対象外</li> <li>近隣アプローチ</li> <li>実施</li> <li>実施せず</li> </ul> |  |  |  |  |  |  |
| 項目を入力して登録                                                                                                    |  |  |  |  |  |  |
|                                                                                                    |  |  |  |  |  |  |

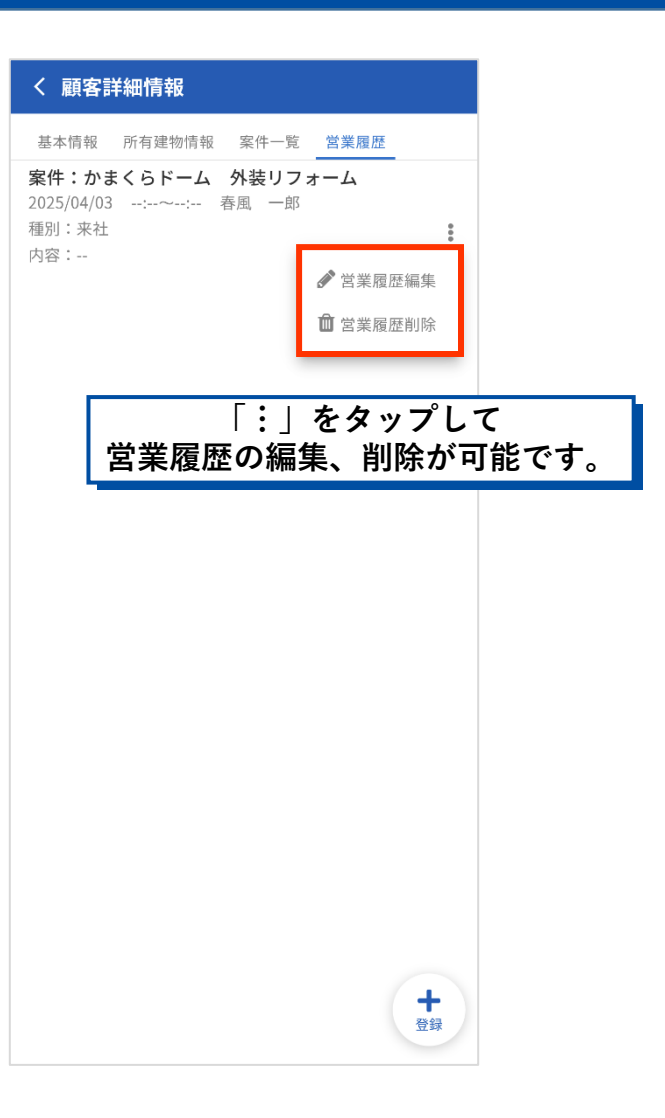

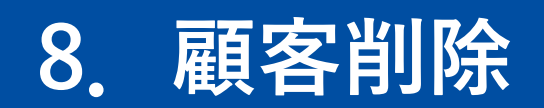

| ≡ 顧客一覧                                  | +                   | く顧客詳細情報               | く顧客詳細情報               | く 顧客詳細情報                                  |
|-----------------------------------------|---------------------|-----------------------|-----------------------|-------------------------------------------|
| 顧客検索条件                                  | 詳細条件変更              | 基本情報 所有建物情報 案件一覧 営業履歴 | 基本情報 所有建物情報 案件一覧 営業履歴 | 基本情報 所有建物情報 案件一覧 営業履歴                     |
| <b>Q</b> 条件:なし                          |                     | 基本情報                  |                       |                                           |
| 登録日順 ▼ 降順 ▼ 顧客区分(2) ▼                   | 顧客ランク(5) ▼ 雇        | 顧客区分    個人            | 顧客答号                  | 表示されたポップアッフ                               |
| ● 法人 ● 株式会社レイデオロ                        |                     | 顧客ランク OB顧客            | 販売促進                  |                                           |
| 愛知県岡崎市小美町<br>• 会社 0120456123            | >                   | 顧客名 北条 政行             | ×t                    | 「削除する」をクリッ                                |
| 個人 北条 政行                                |                     | フリガナ                  | 詳細情報                  | _                                         |
| 申奈川県鎌倉市梶原<br>🤰 自宅 095-025-1684          | >                   | 郵便番号 〒247-0063        | 性別男性                  | 性別 男性                                     |
| 個人)東江博史                                 |                     | 住所 鎌倉市梶原              | 年月日                   | 顧客削除 ×                                    |
| 金沢市諸江町13-3                              | >                   | 電話番号 自宅 095-025-1684  | 3                     | この顧客の情報を全て削除します。<br>結 削除後は、元に戻せませんがよろしいでし |
|                                         |                     | БХ- <i>и</i>          |                       | ようか?<br>勤                                 |
| 顧客名をタッフ                                 | プする                 | 丽家扣当                  | 「削除」をグリック             | <b>個人 時島 隆</b> 山口県下開市                     |
|                                         |                     |                       |                       | 電話番号:0954437272                           |
| <b>)</b> 自宅 0904562331                  |                     |                       | 職種未設定                 |                                           |
| 個人 火野 冬彦                                | -6                  | 2                     | 継続年数                  | いいえ 削除する 継                                |
| ā岡県福岡市博多区奈良屋町<br>▶ 携帯 08046102520       | > <b>\</b>          |                       | 年収                    | 年収                                        |
| 個人 葉波 日和                                | 旧                   | 目面をトにスクロールす           |                       | +th = = = = = = = = = = = = = = = = = = = |
| 主所:<br>• 自宅 09222563962                 | >                   |                       |                       |                                           |
|                                         |                     | 生年月日                  | 家族南報                  | 家/族情報 <b>十</b> 追加                         |
|                                         |                     | 結婚記念日                 | 登録された家族情報がありません。      | 登録された家族情報がありません。                          |
|                                         |                     | 勤務先                   |                       |                                           |
|                                         |                     | 役職未設定                 | ـ □ 削除                | ◎ 削除                                      |
| ● ① ▲ ▲ ● ● ● ● ● ● ● ● ● ● ● ● ● ● ● ● | <u>こ</u><br>工程表 その他 | 業種 主設定                |                       |                                           |